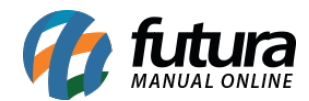

Sistema: Futura Ordem de Serviço

Caminho: *Cadastro>Fiscal>Grupo de Serviço* 

Referência: FOS07

Versão: 2018.10.08

**Como Funciona:** Esta tela é utilizada para criar os grupos de serviços que a empresa atende, neste grupo o usuário devera inserir a cidade em que a empresa está situada, conforme mostra imagem abaixo:

| .:: Cadastro de Grupo de Serviço ::. 🗙 |           |         |            |          |  |  |  |  |  |  |
|----------------------------------------|-----------|---------|------------|----------|--|--|--|--|--|--|
| F2 Novo                                | F3 Editar | Excluir | F10 Gravar | Cancelar |  |  |  |  |  |  |
| Consulta Principal                     |           |         |            |          |  |  |  |  |  |  |
| Codigo                                 |           |         |            |          |  |  |  |  |  |  |
| 1                                      | 103       |         |            |          |  |  |  |  |  |  |
| Descricao                              |           |         |            |          |  |  |  |  |  |  |
| MANUTENÇÃO DE COMPUTADORES/SMARTPHONES |           |         |            |          |  |  |  |  |  |  |
| Cidade                                 |           |         |            |          |  |  |  |  |  |  |
| 3550803 💫 SAO SEBASTIAO DA GRAMA       |           |         |            |          |  |  |  |  |  |  |

Esses grupos de serviços deverão ser vinculados ao cadastro da empresa no caminho *Cadastro>Cadastro>Empresa*, conforme mostra imagem abaixo:

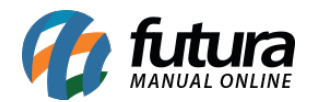

| Consulta de Empresa 🗴 |                      |   |                   |              |                         |             |                    |  |  |  |  |
|-----------------------|----------------------|---|-------------------|--------------|-------------------------|-------------|--------------------|--|--|--|--|
| Editar [F3]           |                      |   | Gra               | var [F10]    | Cancelar                |             |                    |  |  |  |  |
| Consulta Pri          | ncipal               |   |                   |              |                         |             |                    |  |  |  |  |
| Codigo                |                      | 1 | Data de Cadastro  | 16/03/2009 1 | 0:24:28                 | Status      | Ativo              |  |  |  |  |
| Тіро                  | Juridico             |   | C.N.P.J. / C.P.F. | 99.999.999/9 | 999-62                  | I.E. / R.G. | 148691110119       |  |  |  |  |
| Razao Social          | EMPRESA TESTE LTDA   |   |                   |              |                         |             |                    |  |  |  |  |
| Nome                  | EMPRESA TESTE LTDA   |   |                   |              |                         |             |                    |  |  |  |  |
| E-mail                |                      |   |                   |              | Regime Tributario ISSQN |             | ao Utiliza ISS 🛛 🗸 |  |  |  |  |
| E-mail Alt.           |                      |   |                   |              |                         |             |                    |  |  |  |  |
| CRT                   | 1 - Simples Nacional |   |                   | Regim        | Regime Apuracao ICMS:   |             | Simples Nacional   |  |  |  |  |
| Grupo Servico         | 10                   | 9 | MANUTENÇÃO DE     | COMPUTADO    | RES/SMARTPH             | IONES       |                    |  |  |  |  |